## Windows10以降 Outlook 設定手順

最終更新2025/4/10

サーバーから削除するのチェックを外す

別のアカウントの追加(A)...

< 戻る(8) 完了 へルプ

- m 閉じる(C) OK キャンセル

OK ≠ヤンセル

準備 設定するWindowsPC(OutlookがインストールされているPC)

□ メール サーバーがセキュリティで保護されたパスワード認証 (SPA) に対応している場合には、チェック ポックスをオンにして(ださい(Q))

インターネット接続 会員登録情報(メールアカウント情報)

①ファイルから「Outlook アカウント設定」→「プロファイルの管理」→「新規」→「電子メールアカウント」を選択 ②アカウント情報を入力 メールアドレス入力・受信メールサーバ・送信メールサーバ入力・アカウント名・パスワード入力 
 アカウントの設定
 の使用を設定します。

 このアカウントの設定を発見、または高加の使用を設定します。
 ・

 ・ このアカウントに Web それしてクリヤセスます。
 ・

 ・ この方はたいのである。
 ・

 ・ この支払: Animed 用D-Outbook アラウエスチ
 ・
 アカウントの多加 の かかう>ト 協定 -POP と IMAP のアカウント設定 お使いのアカウントのメール サーバーの設定を入力してください。 ユーザー情報 アカウント設定のテスト 名前(Y): 電子メール アドレス(E): @ozzio.jp メールアドレス入力 いかどうかを確認することをお勧め 白動応答(不在時) 日前応答を使用すると、外出中すたは休暇中であることや、電子メール メッセージを返信マ ないことを信のユーザーに通知できます。 \_\_\_\_\_ 白銀志答 メールアドレス入力 電子メール アカウント 電子メール アカウントとディレクトッズ設定します。 POP3 サーバー情報 アカウントの種類(A): 電子メール アカウンド(E)… メールボックスの1391E 相談浜みアイクムの元金相談や整理を利用して、メールボックスのサイズを管理します。 99 GB 中、85.7 GB 空き POP 3 選択 **₩** 9-14 pop.ozzio.jp 設定を自動的にテストする 受信メール サーバー(I): マックノイル 最子メール メッセージとドキュメントを保存するために使用す るファイルの設定を変更します。 テータ ファイル(ド)… pop.ozzio.jp smtp.ozzio.jp 送信メール サーバー (SMTP)(O): smtp.ozzio.jp 仕分けルールと遅知 仕分けルールと遅知を使用して、受信メール、メッセージを登現し、アイテム方面は、変更 だは利用なされたときに更新情報を受け取ります。 ペンシールアガウントとデータ ファイルの複数のプロファイルを
 プロファイルの表示(S)...

 プロファイルの表示(S)... メール サーバーへのログオン情報 の 住分リルールと 満知の管理 @ |\_\_\_\_\_\_@ozzio.jp |++++++++| アドレス入力 ιν(X) アカウント名(U): 參照(S) パスワード(P): パスワード入力 MDB(C) ビバスワードを保存する(R) 無効になった COM アドインの表示 Outlook の機能に影響を与える COM アドインを管理します。 COM アドイン の管理 メールサーバーがセキュリティで保護されたパスワード認証 (SPA) に対応している場合には、チェックボックスをオンにしてください(Q) 詳細設定(M)... アドインの管理 Outlook 用 Web アドインの管理と取得を行います。 < 戻る(B) 次へ(N) > キャンセル ヘルプ 会員登録情報を参照 ozzioメールアドレス情報 会員登録情報に記載されている - メンバーアドレス メールアドレス メールアドレス登録情報を参照しながら進める。 メールアカウント名 @ozzio.jp zzio.jp メールパスワード POPサーバー名 pop.ozzio.jp SMTPサー/(-名 ③アカウントの追加の右下「詳細設定」を開く ④送信サーバー (SMTP) 認証必要にチェック ⑤詳細設定を以下のように入力 アカウントの追加 × インターネット電子メール設定 インターネット電子メール設定 × 全般 送信サーバー 詳細設定 POP と IMAP のアカウント設定 お使いのアカウントのメール サーバーの設定を入力してください。 影 全般 送信サーバー 詳細設定 □ 送信サーバー (SMTP)は認証が必要(O)
 ● 受信メール サーバーと問じ設定を使用する(U)
 ○ 次のアカウントとパスワードでログオンする(L) ユーザー情報 アカウント設定のテスト 名前(Y): 電子メール アドレス(E): アカウントをテストして、入力内容が正しいかどうかを確認することをお勧め します。 ©ozzio.jp 7カウント名(N): パスワード(P): サーバー情報 アカウント設定のテスト(T) サーバーのタイムアウト(T) 短い ● 長い 1分 POP3 ノパスワードを保存する(R)
セキュリティで保護されたパスワード認証 (SPA) に対応(Q) アカウントの種類(A): ~ ○ [次へ] をクリックしたらアカウント設定を自動的にテストする (5) アガランドの###R(A). 受信メール サーバー(I): pop.ozzio.jp 送信メール サーバー (SMTP)(O): smtp.ozzio.jp サーバーにメッセージのコピーを置く(L) □サーバーから剤除する(R) 14 全 日後 【剤除済みアイテム】から剤除されたら、サーバー ○メールを送信する前に受信メール サーバーにログオンする(1) (3) 新しいメッセージの配信先: メールサーバーへのログオン情報 アカウント名(U): 
 ・新しい Outlook データファイル(W)
 ・

 ・

 ・

 ・

 ・

 ・

 ・

 ・

 ・

 ・

 ・

 ・

 ・

 ・

 ・

 ・

 ・

 ・

 ・

 ・

 ・

 ・

 ・

 ・

 ・

 ・

 ・

 ・

 ・

 ・

 ・

 ・

 ・

 ・

 ・

 ・

 ・

 ・

 ・

 ・

 ・
 ・

 ・

 ・

 ・

 ・

 ・

 ・

 ・

 ・

 ・

 ・

 ・

 ・

 ・

 ・

 ・

 ・

 ・

 ・

 ・

 ・

 ・

 ・

 ・

 ・

 ・

 ・

 ・

 ・

 ・

 ・

 ・

 ・

 ・

 ・

 ・

 ・

 ・

 ・

 ・

 ・

 ・
 - バーから削除(M) Correction of the second second secon 参照(S) パスワード(P): ビバスワードを保存する(R)

|                                                                                                    |                                                                                       | ×                                                                                                    | テストアカウント設定                           |
|----------------------------------------------------------------------------------------------------|---------------------------------------------------------------------------------------|----------------------------------------------------------------------------------------------------|--------------------------------------|
| POP と IMAP のアカウント設定<br>お使いのアカウントのメール サーバーの設定を入力してください。                                                                                                    |                                                                                       | 卷                                                                                                    | すべてのテストが完了しました。[贈しる]をクリックして統行してください。 |
| ユーダー機能<br>名用(V):<br>電子ノールアドレス(E):<br>デリーパー酸(K):<br>変ポノール・サーバー(SMTP)(O):<br>注意メール・サーバー(SMTP)(O):<br>注意メール・サーバー(SMTP)(O):<br>注意メール・サーバー(SMTP)(O):<br>(X(X)-F(F)):<br>ロノーの・サーバーがたちメリアパライ<br>(X)を描合には、チョンダ オルクス): | 00220.jp           POP3           POP3           pop.ozzio.jp           imtp.ozzio.jp | PhotyAggeの天上     ThypyAggeの天上     ThypyAggeの天上(1)     (大くのうなないのでは、カカ内容が近いやどうかな残酷することをお助っ     (大くのうないのでは、オークライイム(1)     (国行の Outlook デークライイム(1)     (国行の Outlook デークライム(1)     (国行の Outlook デークライム(1)     (国行の Outlook デークライム( |                                      |

詳細設定(M)...

< 戻る(B) 次へ(N) > キャンセル ヘルブ